# A Walkthrough of GENTLE

In this walkthrough, we provide 10 thoroughly explained steps of how to use GENTLE. We show all of the possible analyses and visualizations that the platform allows. The dataset used for this example contains processed TCR repertoires of breast cancer and it is available to be downloaded at <u>http://bioinfo.life.hust.edu.cn/TCRdb/#/download/PRJNA297261</u>.

For this walkthrough, we will be using the data made available on the website (<u>https://github.com/dhiego22/gentle</u>). The data preprocess.py script uses a comma to save the file, but can be altered according to the user's preferences.

## Step 1:

Begin by selecting the type of delimiter used in the file, provided in the multiple choice list. For this example, we will use a comma.

## Step 2:

Click on "Browse Files" and select the data frame you would like to upload.

### **GENTLE: GENerator of T cell receptor** repertoire features for machine LEarning

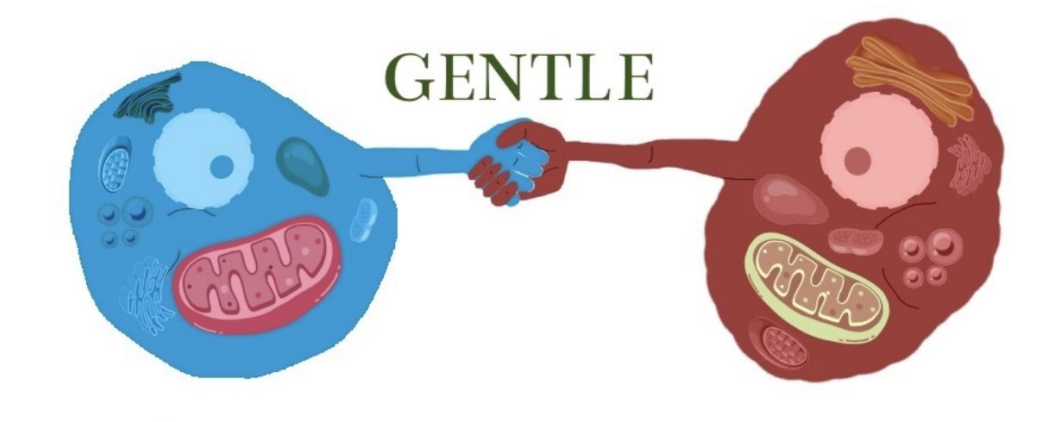

The source code and a quick guide can be found on https://github.com/dhiego22/gentle

#### **Upload dataset**

Specify the delimiter used in the file

Ο,  $\bigcirc$ : O tab O space

The dataframe to be uploaded must have the rows as the samples (TCR repertoire) and the columns as the TCR sequences (amino acids) plus the target column. Please set the name of the target column as 'label'. In case your csv file exceed the 200MB size, you can load it as zip.

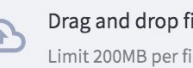

Drag and drop file here Limit 200MB per fi

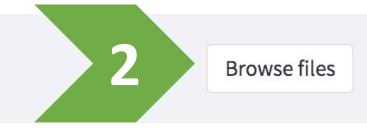

## Step 3:

Once you have uploaded your file, a list of options will appear in a sidebar on the left displaying features you can choose to analyze.

A dataframe will appear on the right with the features you have chosen to include.

# 3

O Diversity

**TCR** Features

- O Network
- O Motif
- O Dimensionality Reduction

Choose the feature that you want to analyse

#### Choose the normalization method

No Normalization

#### Perform feature selection

Check the box to start feature selection process

### **Diversity Features**

#### **Calculating diversity features**

#### **Dataframe with diversity features**

|    | sample     | richness | shannon  | simpson   | inverse_simpson | pielou    | one_minus_pielou | hillnumt |
|----|------------|----------|----------|-----------|-----------------|-----------|------------------|----------|
| 1  | SRR2549130 | 87       | 0.333042 | -0.128471 | 7.78E+00        | -0.028767 | 1.028767         | 7.78E    |
| 2  | SRR2549132 | 74       | 0.332148 | -0.110884 | 9.02E+00        | -0.025763 | 1.025763         | 9.02E    |
| 3  | SRR2549133 | 133      | 0.282146 | -0.067296 | 1.49E+01        | -0.013761 | 1.013761         | 1.49E    |
| 4  | SRR2549128 | 409      | 0.112402 | -0.002965 | 3.37E+02        | -0.000493 | 1.000493         | 3.37E    |
| 5  | SRR2549147 | 42       | 0.569917 | -0.228805 | 4.37E+00        | -0.061216 | 1.061216         | 4.37E    |
| 6  | SRR2549144 | 769      | 0.152477 | -0.013089 | 7.64E+01        | -0.001970 | 1.001970         | 7.64E    |
| 7  | SRR2549145 | 45       | 0.568904 | -0.282016 | 3.55E+00        | -0.074085 | 1.074085         | 3.55E    |
| 8  | SRR2549136 | 130      | 0.201132 | -0.038356 | 2.61E+01        | -0.007880 | 1.007880         | 2.61E    |
| 9  | SRR2549143 | 752      | 0.100673 | -0.001751 | 5.71E+02        | -0.000264 | 1.000264         | 5.71E    |
| 10 | SRR2549141 | 594      | 0.106576 | -0.001986 | 5.04E+02        | -0.000311 | 1.000311         | 5.04E    |

Uploaded dataframe has 10 columns (features) and 11 rows (samples)

Press the button to download dataframe with diversity features

Features created! Time elapsed (hh:mm:ss.ms) 0:00:00.309935

#### Dataframe normalized with No Normalization was created

Uploaded dataframe has 9 columns (features) and 11 rows (samples)

🗌 Check the box to visualize scaled dataFrame. Warning: depending on the size it can load very slowly

Time elapsed (hh:mm:ss.ms) 0:00:00.004545

# Step 4: (optional)

You now have the option to normalize the features.

You can choose your desired normalization method, and to see the data frame, you must check the box indicated that you want a visualization.

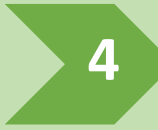

#### TCR Features

Choose the feature that you want to analyse

×

4

- O Diversity
- Network
- Motif
  - $\bigcirc$  Dimensionality Reduction

#### Choose the normalization method

Standard Scaler No Normalization Standard Scaler Min-Max Scaler Robust Scaler

#### **Dataframe normalized with Standard Scaler was created**

Uploaded dataframe has 9 columns (features) and 11 rows (samples)

Check the box to visualize scaled dataFrame. Warning: depending on the size it can load very slowly

|   | richness | shannon | simpson | inverse_simpson | pielou  | one_minus_pielou | hillnumbers | gini    | la |
|---|----------|---------|---------|-----------------|---------|------------------|-------------|---------|----|
| 0 | 0.3452   | -0.7525 | 0.7808  | -0.0818         | 0.7424  | -0.7424          | -0.0818     | 0.1221  |    |
| 1 | -0.8289  | 0.4194  | -0.5159 | -0.7143         | -0.3695 | 0.3695           | -0.7143     | -0.5256 |    |
| 2 | -0.8766  | 0.4140  | -0.3277 | -0.7082         | -0.2483 | 0.2483           | -0.7082     | -0.5316 |    |
| 3 | -0.6601  | 0.1126  | 0.1388  | -0.6796         | 0.2361  | -0.2361          | -0.6796     | -0.4162 |    |
| 4 | 0.3526   | -0.9104 | 0.8272  | 0.8980          | 0.7716  | -0.7716          | 0.8980      | -0.3384 |    |
| 5 | -0.9940  | 1.8470  | -1.5895 | -0.7310         | -1.6791 | 1.6791           | -0.7310     | -0.5533 |    |
| 6 | 1.6735   | -0.6688 | 0.7189  | -0.3785         | 0.7120  | -0.7120          | -0.3785     | 3.0125  |    |
| 7 | -0.9830  | 1.8409  | -2.1590 | -0.7350         | -2.1984 | 2.1984           | -0.7350     | -0.5645 |    |
| 8 | -0.6711  | -0.3756 | 0.4485  | -0.6248         | 0.4734  | -0.4734          | -0.6248     | -0.4812 |    |
| 9 | 1.6111   | -0.9811 | 0.8402  | 2.0430          | 0.7808  | -0.7808          | 2.0430      | 0.4289  |    |
|   |          |         |         |                 |         |                  |             |         |    |

# Step 5:

In this step, you must check the box to allow for the feature selection process to take place.

In this example, you can see the results generated on the right.

"0" means that the feature was not selected by the method; "1" means that it was the most predictive feature; "2" means that it was the second-most predictive feature; and so forth.

#### **TCR Features**

Choose the feature that you want to analyse

- O Diversity
- O Network
- Motif

5

Dimensionality Reduction

#### Choose the normalization method

-

No Normalization

#### Perform feature selection

Check the box to start feature selection process

Select the features that you want to validate with some classifiers. Choosing 3 features you can them see in a 3D scattern plot.

Choose an option

#### **Perform classification**

 Check the box to start classification process

#### Dataframe normalized with No Normalization was created

Uploaded dataframe has 9 columns (features) and 11 rows (samples)

Check the box to visualize scaled dataFrame. Warning: depending on the size it can load very slowly

Time elapsed (hh:mm:ss.ms) 0:00:00.004856

### **Feature selection methods**

#### Time elapsed (hh:mm:ss.ms) 0:00:14.132616

The features are ranked from the highest number to the lowest, according to their predictive power calculated by each method. Zero means that the feature was not selected.

|   | features         | Pearson scores | Ridge scores | XGBoost scores | mRMR scores |
|---|------------------|----------------|--------------|----------------|-------------|
| 1 | gini             | 1              | 0            | 0              | 8           |
| 2 | hillnumbers      | 8              | 3            | 0              | 3           |
| 3 | inverse_simpson  | 7              | 2            | 0              | 1           |
| 4 | one_minus_pielou | 2              | 0            | 0              | 7           |
| 5 | pielou           | 3              | 0            | 0              | 6           |
| 6 | richness         | 6              | 1            | 1              | 2           |
| 7 | shannon          | 5              | 0            | 0              | 4           |
| 8 | simpson          | 4              | 0            | 0              | 5           |

#### Press the button to download dataframe with the scores of the features

Time elapsed (hh:mm:ss.ms) 0:00:00.018870

# Step 6:

At this stage, you must select the features which you will use to build your classifiers.

For visualization purposes, if you select two features, you will see a 2D scatter plot appear below the data frame; if you select three or more, you will see a 3D rotating scatter plot.

As you can see, in this example we chose the shannon and simpson indexes.

#### **TCR Features**

Choose the feature that you want to analyse

×

- O Diversity
- Network
- O Motif
- Dimensionality Reduction

#### Choose the normalization method

No Normalization

#### Perform feature selection

Check the box to start feature selection process

Select the features that you want to validate with some classifiers. Chooseing 2 features you can see a 2D scatter plot. Choosing 3 features you can them see in a 3D rotating scatter plot.

shannon × simpson × 🛛 🛛 🗸

#### **Perform classification**

6

 Check the box to start classification process

#### **Feature selection methods**

Time elapsed (hh:mm:ss.ms) 0:00:14.132616

The features are ranked from the highest number to the lowest, according to their predictive power calculated by each method. Zero means that the feature was not selected.

|   | features         | Pearson scores | Ridge scores | XGBoost scores | mRMR scores |
|---|------------------|----------------|--------------|----------------|-------------|
| 1 | gini             | 1              | 0            | 0              | 8           |
| 2 | hillnumbers      | 8              | 3            | 0              | 3           |
| 3 | inverse_simpson  | 7              | 2            | 0              | 1           |
| 4 | one_minus_pielou | 2              | 0            | 0              | 7           |
| 5 | pielou           | 3              | 0            | 0              | 6           |
| 6 | richness         | 6              | 1            | 1              | 2           |
| 7 | shannon          | 5              | 0            | 0              | 4           |
| 8 | simpson          | 4              | 0            | 0              | 5           |

Press the button to download dataframe with the scores of the features

Time elapsed (hh:mm:ss.ms) 0:00:00.015454

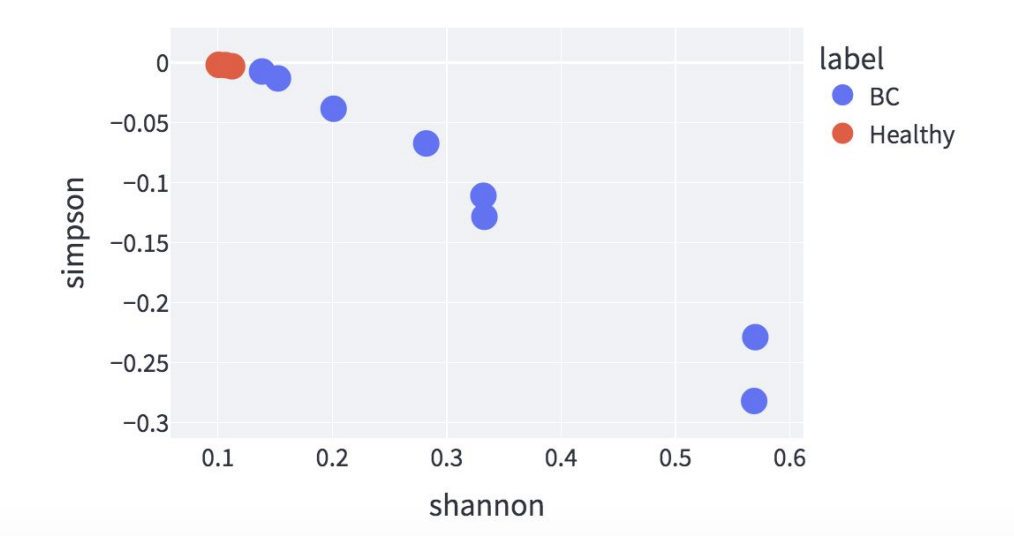

# **Steps 7-9:**

You will now select the number of splits and repeats for the stratified validation. Then select the box "Perform classification" to build a classifer. You can choose one classifier to use amongst the options listed in the sidebar.

After the classifier is built, the five main scoring methods will be calculated and depicted as a radar plot.

#### Perform feature selection

 Check the box to start feature selection process

Select the features that you want to validate with some classifiers. Chooseing 2 features you can see a 2D scatter plot. Choosing 3 features you can them see in a 3D rotating scatter plot.

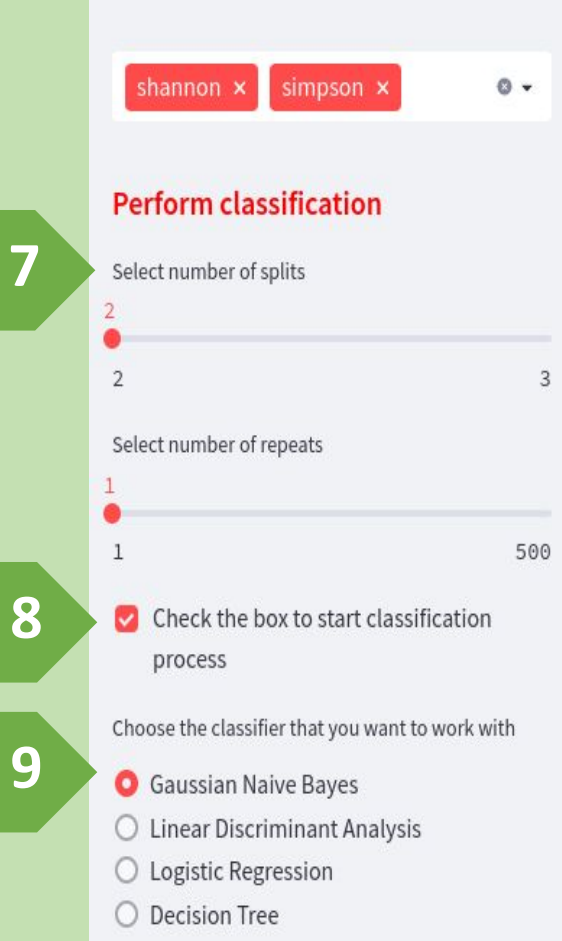

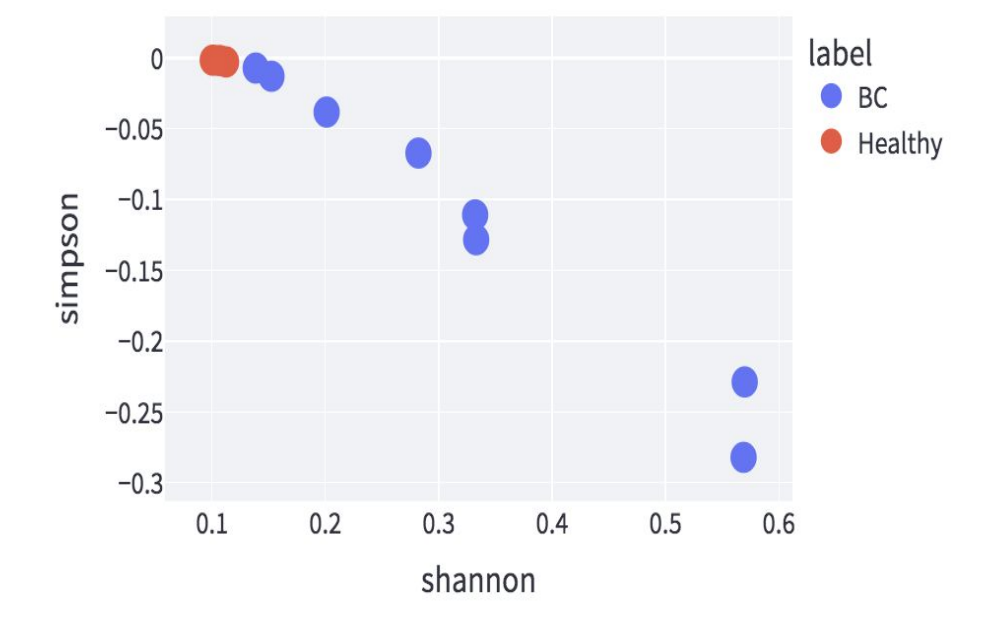

### **Gaussian Naive Bayes**

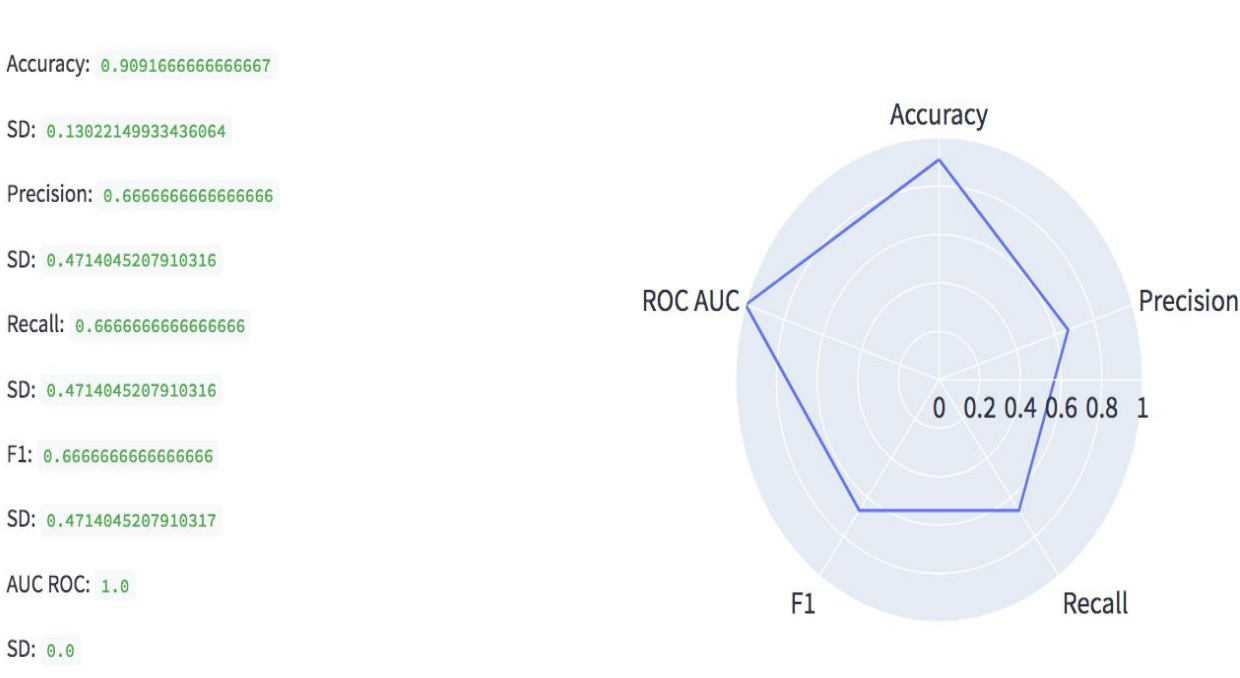

## **Step 10:**

In this step, you will upload a second dataframe for the purpose of validation.

Click on "Browse files" and select the dataframe you wish to upload. The features which you were working with will be calculated automatically, and a dataframe will appear as displayed in the picture.

#### Perform feature selection

Check the box to start feature selection process

Select the features that you want to validate with some classifiers. Chooseing 2 features you can see a 2D scatter plot. Choosing 3 features you can them see in a 3D rotating scatter plot.

### shannon × simpson × S -

### Perform classification

Select number of splits

2

2

1

Select number of repeats

ct number of repeats

500

Check the box to start classification process

Choose the classifier that you want to work with

- O Gaussian Naive Bayes
- 🔘 Linear Discriminant Analysis
- O Logistic Regression
- O Decision Tree

# Upload a second dataframe for external validation of the built classifier

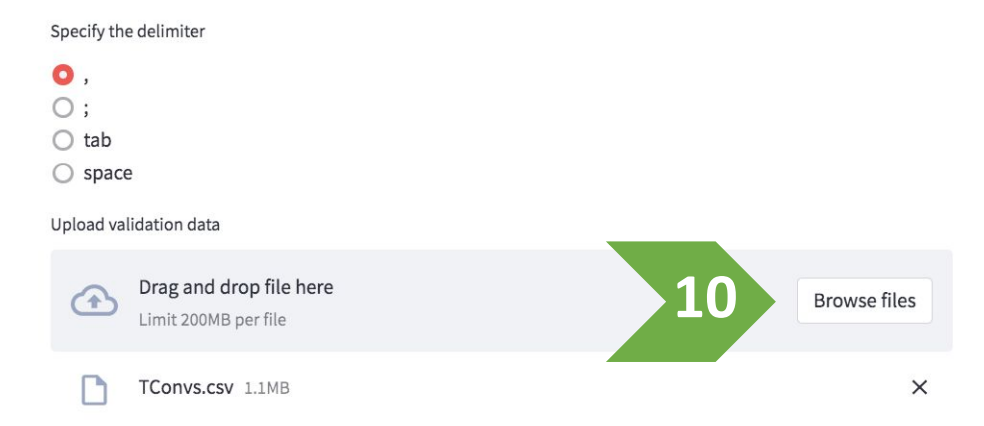

### **Diversity Features**

#### **Calculating diversity features**

#### **Dataframe with diversity features**

|   | sample     | richness | shannon  | simpson   | inverse_simpson | pielou    | one_minus_pielou | hillnumt |
|---|------------|----------|----------|-----------|-----------------|-----------|------------------|----------|
| 0 | SRR2549131 | 1394     | 0.125388 | -0.008284 | 1.21E+02        | -0.001144 | 1.001144         | 1.21E    |
| 1 | SRR2549127 | 2728     | 0.103404 | -0.002406 | 4.16E+02        | -0.000304 | 1.000304         | 4.16E    |
| 2 | SRR2549129 | 818      | 0.135070 | -0.010152 | 9.85E+01        | -0.001514 | 1.001514         | 9.85E    |
| 3 | SRR2549146 | 453      | 0.144768 | -0.009967 | 1.00E+02        | -0.001630 | 1.001630         | 1.00E    |
| 4 | SRR2549139 | 8646     | 0.090735 | -0.001819 | 5.50E+02        | -0.000201 | 1.000201         | 5.50E    |
| 5 | SRR2549142 | 10023    | 0.083235 | -0.000445 | 2.25E+03        | -0.000048 | 1.000048         | 2.25E    |

Uploaded dataframe has 10 columns (features) and 6 rows (samples)

Press the button to download dataframe with diversity features

Features created! Time elapsed (hh:mm:ss.ms) 0:00:29.424989

## **Step 11:**

After uploading the validation dataframe in the previous step, a radar plot with the five main binary classification scoring methods will appear along with a Confusion Matrix.

#### Perform feature selection **Radar plot scores** Check the box to start feature selection process Accuracy: 0.8333333333333334 Precision: 1.0 Select the features that you want to Recall: 0.666666666666666666 validate with some classifiers. F1: 0.8 Chooseing 2 features you can see a 2D scatter plot. Choosing 3 features you ACU ROC: 1.0 can them see in a 3D rotating scatter plot. shannon × simpson × 0 -**Confusion Matrix Perform classification** Select number of splits 2 3 50.00% 0 -Select number of repeats label Irue 500 1 Check the box to start classification 1 16.67% process Choose the classifier that you want to work with O Gaussian Naive Bayes O Linear Discriminant Analysis O Logistic Regression 0 O Decision Tree

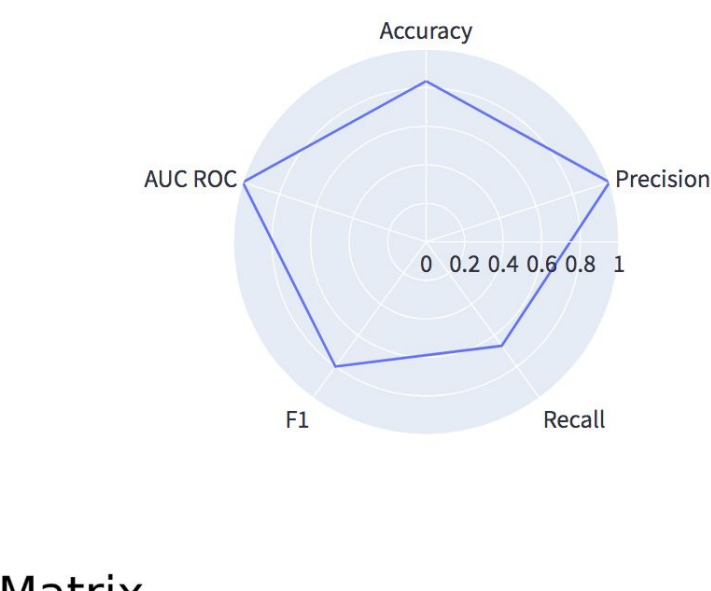

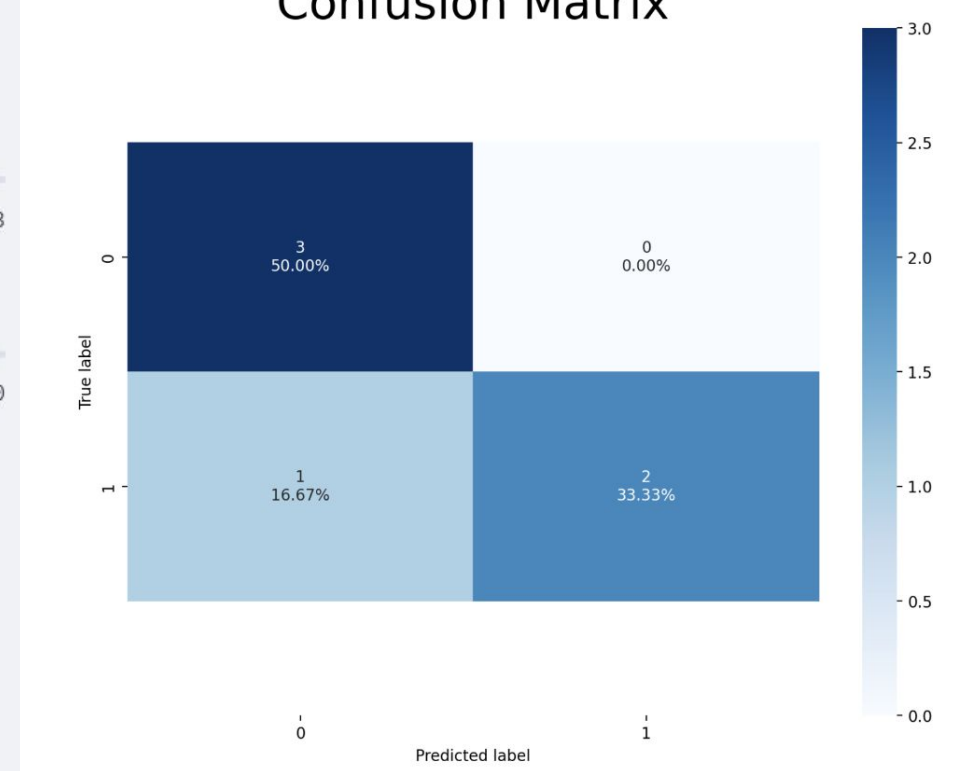